# ≪操作マニュアルーでんさい担当者編≫ 4. 業務メニュー:債権融資業務

## でんさい割引申込

#### ①検索画面

| 債権情報(融資可能債権)一覧画面                                                                                                    |                                              |                              |             | DDECR19BS01R    |  |  |  |
|----------------------------------------------------------------------------------------------------|----------------------------------------------|------------------------------|-------------|-----------------|--|--|--|
| 融資申込を行う債権情報を選択いただけます。<br>「債権情報(融資可能債権)検索条件」を指定して「この内容で検索」ボタンを押してください。債権情報(融資可能債権)検索結果に一覧が表示されます。<br>融資申込を行う債権を選択して「選択」ボタンを押した場合、融資申込の入力画面に切り替ります。 |                                              |                              |             |                 |  |  |  |
| ▋債権情報(融資可能債権)検索条件                                                                                                    | ●割引申込するでんさい                                  | ●割引申込するでんさいを検索条件で絞り込みしてください。 |             |                 |  |  |  |
| 検索方式 <b>(必須)</b>                                                                                                    | ○記録番号 ◎債権情報<br>「記録番号」「債権情報」のいずれかを選択してください。   |                              |             |                 |  |  |  |
| 記録番号                                                                                                    | 検索方式で「記録番号」を選択した場合は、必須で入力してください。             |                              |             |                 |  |  |  |
| 債権金額                                                                                                    | 一一一円~一一一円<br>論委方式で「債権特別を選択」た場合に、入力することができます。 |                              |             |                 |  |  |  |
| 支払期日                                                                                                    | ○ 年 ○ 月 ○ 日 ~ [<br>検索方式で「債権情報」を選択した場合        | ◆年 ◆月                        | 1 ~日        |                 |  |  |  |
| ● 債務者口座情報<br>☆赤ナポズ(体体体な)た恐切(たり)                                                                                                    | 1 カオス - レバズキナナ                               |                              |             |                 |  |  |  |
| 使深方式で「慎惟情報」を選択した場合に、                                                                                                    | 人力することかできます。<br>                             |                              |             |                 |  |  |  |
|                                                                                                    |                                              |                              |             |                 |  |  |  |
| 金融機関名 支店名                                                                                                    | 科目                                           | 口座番号                         |             |                 |  |  |  |
|                                                                                                    |                                              |                              | · 至情報入力     |                 |  |  |  |
|                                                                                                    |                                              |                              |             | _               |  |  |  |
| ●検索                                                                                                    | 条件を入力して <mark>この内容で</mark>                   | 検索をクリッ                       | クしてください     | ر <i>ا</i> °    |  |  |  |
| ▋債権情報(融資可能債権)検索編●下記材                                                                                                    | 検索結果に一覧が表示される                                | ます。                          |             |                 |  |  |  |
| 債権金額、支払期日の順で並び替え(昇順)                                                                                                    |                                              |                              |             |                 |  |  |  |
| 債権金額、支払期日の順で並び替え(降順)                                                                                                    | ○ ●下記で表示され                                   | ている債権の                       | 並び替えが行      | えます。            |  |  |  |
| 支払期日、債権金額の順で並び替え(昇順)                                                                                                    | ○ ● 並び替えが必要                                  | であれば、ど                       | れか1つにチ:     | ェックを入れて         |  |  |  |
| 支払期日、債権金額の順で並び替え(降順)                                                                                                    | ○ 並び替えをクリ                                    | ックしてくだ                       | さい。         |                 |  |  |  |
| 並び替え                                                                                                    |                                              |                              |             |                 |  |  |  |
| ●記録番号の青:                                                                                                    | 文字をクリックすると債権                                 | の開示情報が                       | 表示されます。     | 5               |  |  |  |
| 值班 記錄 <del>及</del> 呈 情報来で                                                                                                    | 法内利田老名                                       | 信森全額                         | 發生日         | 検索件数:5件<br>支払期中 |  |  |  |
| ■ 1 00000TGP4000001 00007 株式会社                                                                                                    | でんさい                                         | 1.000.000                    | 2024年06月13日 | 2024年06月30日     |  |  |  |
| □ 2 <u>00000TGP4000020004</u> 株式会社                                                                                                    |                                              | 1,500,000                    | 2024年06月13日 | 2024年07月31日     |  |  |  |
| ☑ 3 00000TGP400000300001 株式会社                                                                                                    | ぜんさい                                         | 3,000,000                    | 2024年06月13日 | 2024年08月31日     |  |  |  |
| □ 4 00000TGP400000400008 株式会社                                                                                                    | でんさい                                         | 1,500,000                    | 2024年06月13日 | 2024年12月31日     |  |  |  |
| 5 00000TGP400000500005 株式会社                                                                                                    | でんさい                                         | 1,000,000                    | 2024年06月19日 | 2024年12月31日     |  |  |  |
| 合計件数                                                                                                    |                                              | 5件                           |             |                 |  |  |  |
| 合計債権金額                                                                                                    | 8,000                                        | ),000円                       |             |                 |  |  |  |
| ●でんさい割引た中になかが色の唐梅にイー…りたるかマノゼキい                                                                                                    |                                              |                              |             |                 |  |  |  |
| ● C/Uとい語らど中の広気対象の資産にフェックを入れてくたとい。                                                                                                    |                                              |                              |             |                 |  |  |  |
|                                                                                                    |                                              |                              |             |                 |  |  |  |
| ●対象の債権にチ:                                                                                                    | ェックできましたら選択を                                 | クリックして                       | ください。       |                 |  |  |  |
| ●入力画面が表示。                                                                                                    | されます。                                        | -                            |             |                 |  |  |  |
|                                                                                                    |                                              |                              |             |                 |  |  |  |

#### 【注意事項】

●支払期日が6営業日以上先のでんさいを選択してください。

- ●事務手続き上、お客さまのご希望に添えない場合もあります。
- ●「でんさい割引申込書」を割引希望日の2営業日前までにお取扱店窓口までご提出ください。

## ②入力画面

| でんさい割引申込入力画面                                                                                                    |                                                 |                                    |                                              |             |             | DDECD11B101R  |  |  |  |
|----------------------------------------------------------------------------------------------------|-------------------------------------------------|------------------------------------|----------------------------------------------|-------------|-------------|---------------|--|--|--|
| でんさい割別申込:入力<br>でんさい割別申込:承認依頼<br>でんさい割別申込を行う債権を確認し、「債権情報」を入力して「入力内容の確認」ボタンを押してください。<br>なお、請求にあたり、管理に利用するための情報を「請求者任意情報」として任意に指定することができます。<br>でんさい割別申込を行う債権を指定し直す場合は「一覧」に戻る」ボタンを押してください。<br>でんさい割別申込完了」により譲渡記録(またには分割譲渡記録)が行われますが、申込金融機関の審査」により融資をお断りすることがあります。 |                                                 |                                    |                                              |             |             |               |  |  |  |
| ●分割して割引する場                                                                                                    |                                                 |                                    |                                              |             |             |               |  |  |  |
| でんさい利用者番号                                                                                                    |                                                 | 000019,59                          |                                              | 合は、金額を変更して  |             |               |  |  |  |
| でんさい利用者名                                                                                                    |                                                 | 割引001                              |                                              |             | 入力して        | 入力してください。     |  |  |  |
| ▋ 債権情報 (必須)                                                                                                    |                                                 |                                    |                                              |             | ケノ          |               |  |  |  |
| 項番 記録番号                                                                                                    | 債務者でん                                           | しさい利用者名                            | 債権金額                                         | 割目債権金額      | 元主日         | 支払期日          |  |  |  |
| 1 00000TGP400000100007                                                                                                    | 株式会社で                                           | でんさい                               | 1,000,000                                    | 500,000 円   | 2024年06月13日 | 2024年06月30日 ^ |  |  |  |
| 2 00000TGP400000300001                                                                                                    | 株式会社で                                           | でんさい                               | 3,000,000                                    | 3,000,000 円 | 2024年06月13日 | 2024年08月31日 🗸 |  |  |  |
| 合計件数                                                                                                    |                                                 |                                    |                                              | 2 f         | ŧ           |               |  |  |  |
| 合計割別債権金額         3,50                                                                                                    |                                                 |                                    |                                              |             |             |               |  |  |  |
| 割別希望日                                                                                                    | 2024 〜 年 06 〜 月 2<br>1ヶ月後の応当日まで招<br>なお、非銀行営業日は打 | 21 <b>v</b> 日<br>錠可能です。<br>錠できません。 | 割57布呈日には、約年込日の<br>翌々銀行営業日以降の日付<br>を入力してください。 |             |             |               |  |  |  |
| 保証付与の有無                                                                                                    | あり<br>でんさい割引申込におい<br>与するため、譲渡人を保<br>こととなります。    | っては、手形の裏書調<br>証人とする保証記録            |                                              |             |             |               |  |  |  |
| ▋請求者任意情報                                                                                                    |                                                 |                                    |                                              |             |             |               |  |  |  |
|                                                                                                    |                                                 |                                    |                                              |             |             |               |  |  |  |
|                                                                                                    |                                                 |                                    |                                              |             |             |               |  |  |  |
|                                                                                                    |                                                 |                                    |                                              |             |             |               |  |  |  |
| ●一覧に戻るで一覧画面に戻ることができます。                                                                                                    |                                                 |                                    |                                              |             |             |               |  |  |  |
| ●入力できましたら <mark>入力内容の確認</mark> をクリックしてください。<br>●承認依頼画面が表示されます。                                                                                                    |                                                 |                                    |                                              |             |             |               |  |  |  |

### ③承認依頼画面

| でん                   | さい割引申込承認依頼画面                                     | ĺ0                            |                                 |           |           |           |             | DDECD11BC   |  |
|----------------------|--------------------------------------------------|-------------------------------|---------------------------------|-----------|-----------|-----------|-------------|-------------|--|
| でんさい                 | )割伸込:入力 でんさ                                      | )割伸込:;                        | 承認依頼 でんさい割別                     | 引申込:承     | 認依頼完了     | 7         |             |             |  |
|                      |                                                  |                               |                                 |           |           |           |             |             |  |
| この画面<br>下記の「<br>修正する | 面は確認画面です。<br>内容でよろしければ「承認依頼<br>る場合は「戻る」ボタンを押して   | 」ボタンを押し<br>ください。              | ってください。                         |           |           |           |             |             |  |
|                      | 1 この画面は承認依頼通                                     | 面です。また                        | こ、でんさい割の申込は                     | 完了して      | いません。     |           |             |             |  |
| 割引                   | 依頼人情報(請求者)                                       |                               |                                 |           |           |           |             |             |  |
| でんさい                 | ,利用者番号                                           |                               | 000019.59                       |           |           |           |             |             |  |
| でんさい                 | ,利用者名                                            |                               | 割月 001                          |           |           |           |             |             |  |
| ▋債権                  | 情報                                               |                               |                                 |           |           |           |             |             |  |
| 項番                   | 記録番号                                             | 債務者で                          | んさい利用者名                         | 債権金額      | 頦         | 割引債権金額    | 発生日         | 支払期日        |  |
| 1                    | 00000TGP400000100007                             | 株式会社                          | でんさい                            |           | 1,000,000 | 500,000   | 2024年06月13日 | 2024年06月30日 |  |
| 2                    | 00000TGP400000300001                             | 株式会社                          | でんさい                            | 3,000,000 |           | 3,000,000 | 2024年06月13日 | 2024年08月31日 |  |
| 合計件                  | 数                                                |                               |                                 | 2件        |           |           |             |             |  |
| 合計割                  | 月債権金額                                            |                               | 3,50                            | ,000円     |           |           |             |             |  |
| 割引希                  | ·望日                                              |                               |                                 |           |           |           |             |             |  |
| 譲渡記録年月日 2024         |                                                  |                               | 2024年06月20日                     |           |           |           |             |             |  |
| 保証付                  | 与の有無                                             | あり                            |                                 |           |           |           |             |             |  |
| 請求                   | 者任意情報                                            |                               |                                 |           |           |           |             |             |  |
| 請求者                  | 任意情報                                             |                               | ABCD12345                       |           | ℠ᆂᇫ       |           | けファレがつ      | ふキキオ        |  |
|                      |                                                  |                               |                                 | • 'E      | 「埋有へ      |           | いることかり      | じさまり。       |  |
|                      |                                                  |                               |                                 | •7        | こんざい      | には記録され    | ません。        |             |  |
| 123                  | 者コメント                                            |                               | <b></b>                         |           |           |           | -           |             |  |
| 担当者                  |                                                  |                               | あいうえおかきくけこ                      |           |           |           | ]           |             |  |
| ▲ 展るで入力画面に戻ることができます。 |                                                  |                               |                                 |           |           |           |             |             |  |
|                      |                                                  |                               |                                 |           |           |           |             |             |  |
|                      | <ul> <li>●内容が正しけれる</li> <li>●承認依頼完了画面</li> </ul> | ば <mark>承認依</mark> 頼<br>面が表示す | <mark>夏</mark> をクリックして<br>されます。 | くださ       | さい。       |           |             |             |  |
|                      |                                                  |                               |                                 |           |           |           |             |             |  |

## ④承認依頼完了画面

| でん                                                                      | さい割引申込承認依頼完了                                             | 面面     |             |           |           |             |             | DDECD11BC02F |  |  |
|-------------------------------------------------------------------------|----------------------------------------------------------|--------|-------------|-----------|-----------|-------------|-------------|--------------|--|--|
|                                                                         |                                                          |        |             |           |           |             |             |              |  |  |
|                                                                         |                                                          |        |             |           |           |             |             |              |  |  |
| でんさい                                                                    | でんさい割引申込が完了しました。                                         |        |             |           |           |             |             |              |  |  |
| 結果内容を確認してくたさい。<br>「PDFを表示」をクリックし、でんさい割引(買取)申込書を印刷し押印のうえ、営業店窓口へ提出してください。 |                                                          |        |             |           |           |             |             |              |  |  |
|                                                                         |                                                          |        |             |           |           |             |             |              |  |  |
|                                                                         | でんさい割目中込の承認的                                             | 、頼が完了し | ました。        |           |           |             |             |              |  |  |
|                                                                         | 受付番号:056620240619000001641U<br>受付日時:2024年06月19日12時53分01秒 |        |             |           |           |             |             |              |  |  |
|                                                                         | ● この画面は承認依頼完了画面です。まだ、でんさい割別の申込は完了していません。                 |        |             |           |           |             |             |              |  |  |
| 割引                                                                      | 依頼人情報(請求者)                                               |        |             |           |           |             |             |              |  |  |
| でんきい                                                                    | .)利用者番号<br>、利田来夕                                         |        | 000019.59   |           |           |             |             |              |  |  |
|                                                                         |                                                          |        | 5/1001      |           |           |             |             |              |  |  |
| 項番                                                                      | 記録番号                                                     | 債務者で   | んさい利用者名     | 債権金       | 图         | 割引債権金額      | 発生日         | 支払期日         |  |  |
| 1                                                                       | 00000TGP400000100007                                     | 株式会社   | でんさい        |           | 1,000,000 | 500,000     | 2024年06月13日 | 2024年06月30日  |  |  |
| 2                                                                       | 00000TGP40000300001                                      | 株式会社   | でんさい        | 3,000,000 | 3,000,000 | 2024年06月13日 | 2024年08月31日 |              |  |  |
| 合計件                                                                     | 数                                                        |        |             | 2件        |           |             |             |              |  |  |
| 合計割                                                                     | 引債権金額                                                    |        | 3,500,000円  |           |           |             |             |              |  |  |
| 割引希                                                                     | · 288 · · · · · · · · · · · · · · · · ·                  |        | 2024年06月21日 |           |           |             |             |              |  |  |
| 譲渡記                                                                     | 録年月日                                                     |        | 2024年06月20日 |           |           |             |             |              |  |  |
| 保証付                                                                     | 与の有無                                                     |        | あり          |           |           |             |             |              |  |  |
| ▋請求者任意情報                                                                |                                                          |        |             |           |           |             |             |              |  |  |
| 請求者                                                                     | 任意情報                                                     |        | ABCD12345   |           |           |             |             |              |  |  |
|                                                                         |                                                          |        |             |           |           |             |             |              |  |  |
|                                                                         |                                                          |        |             |           |           |             |             |              |  |  |
| ■担当者コメント                                                                |                                                          |        |             |           |           |             |             |              |  |  |
| 担当者:                                                                    | 担当者コメントあいうえおかきくけこ                                        |        |             |           |           |             |             |              |  |  |
| トップページ 一覧に戻る                                                            |                                                          |        |             |           |           |             |             |              |  |  |
|                                                                         |                                                          |        | ・覧に戻るで一覧画   | 面に顔       | えること      | ができます。      | ]           |              |  |  |

●続きは、管理者の承認取引になります。この時点では、まだ「でんさいネット(記録機関)」に 記録されていません。